# **Configure Mobility Express Internal DHCP**

# Contents

| Introduction                                |
|---------------------------------------------|
| Prerequisites                               |
| Requirements                                |
| Components Used                             |
| Configure                                   |
| GUI Configuration                           |
| Configure DHCP Scope for Management Network |
| Configure DHCP Scope for WLAN               |
| CLI Configuration                           |
| Configure DHCP Scope for Management Network |
| Configure DHCP Scope for WLAN               |
| Verify                                      |
| Troubleshoot                                |

# Introduction

This document describes how to enable internal Dynamic Host Configuration Protocol (DHCP) server on Mobility Express (ME) on an Access Point (AP) 3802.

# Prerequisites

### Requirements

Cisco recommends to have basic knowledge on DHCP protocol and Mobility Express.

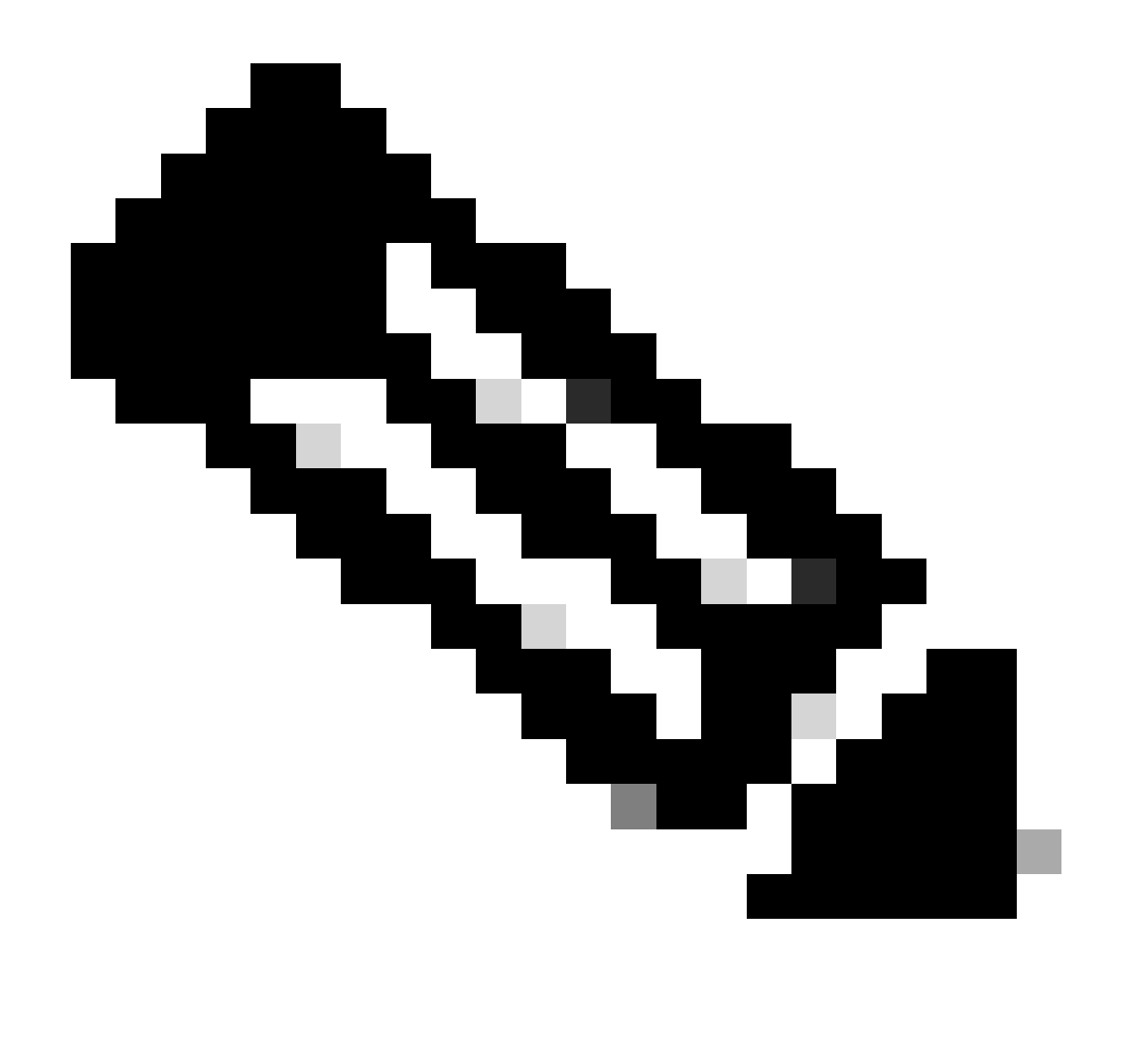

**Note**: Internal dhcp on ME is very limited and considered as convenience that is often used simple demonstration or proof-of-concept, for example in a lab environment. The best practice is NOT to use this feature in an enterprise production network.

### **Components Used**

The information in this document is based on AP 3802 Software Version 8.3.102.0.

The information in this document was created from the devices in a specific lab environment. All of the devices used in this document started with a cleared (default) configuration. If your network is live, ensure that you understand the potential impact of any command.

# Configure

Note: In order to use internal DHCP for any Virtual Local Area Network (VLAN) is mandatory to have a DHCP pool on the management network in order to start DHCP server process on ME. This can be a dummy scope but must be enabled.

### **GUI Configuration**

#### **Configure DHCP Scope for Management Network**

This scope provides IP address on Management VLAN. If this was already created on the initial configuration wizard these steps can be skipped.

**Note**: Be aware that if there is a client (wired or wireless) on the AP VLAN (Management Network VLAN) it can receive an IP address from the ME DHCP pool even if there is already another DHCP scope in the network.

Step 1. Navigate to Wireless Settings > DHCP Server > Add new Pool.

| 🚳 Monitoring                                     | Cisco Aironet 3800 Series Mobility Express |             |         | ${\boldsymbol{Q}}$ AP or Client Search | Save Configuration       |
|--------------------------------------------------|--------------------------------------------|-------------|---------|----------------------------------------|--------------------------|
| Wireless Settings                                | DHCP CONFIGURATION                         |             |         |                                        |                          |
| 상 WLAN Users<br>참 Guest WLANs<br>영 DHCP Server   | Active Pools                               |             |         |                                        |                          |
| <ul> <li>Management</li> <li>Advanced</li> </ul> | Defeat                                     |             |         |                                        |                          |
|                                                  | Post Name                                  | Peer Status | Neteory | Post Size                              | Unoge                    |
|                                                  |                                            |             |         |                                        | v<br>No trans to disabay |
|                                                  | DHCP Leases                                |             |         |                                        |                          |

#### Step 2. Enter the information.

| 🙆 Monitoring                                                                                    | Cisco Aironet 3800 Seri | is Mobility Express                                |                                                 | Q. AP or Client Search | Sace Configuration |
|-------------------------------------------------------------------------------------------------|-------------------------|----------------------------------------------------|-------------------------------------------------|------------------------|--------------------|
| <ul> <li>Wireless Settings</li> <li>NULANS</li> <li> <sup>1</sup> Access Points     </li> </ul> | DHCP CONFIGURATION      | Add DHCP Pool                                      | 1                                               |                        |                    |
| 불 WLAN Users                                                                                    | A                       | Pool Name Any name                                 | 241 0                                           |                        |                    |
| <ul> <li>Guest WLANs</li> <li>DHCP Server</li> </ul>                                            | Active Pools            | VLAN ID                                            | Management Network                              |                        |                    |
| Management                                                                                      |                         | Lease Period 86400                                 | (seconds)                                       |                        |                    |
| L                                                                                               |                         | Network/Mask 192.168.20.0                          | 255 255 255 0                                   |                        |                    |
| Advanced                                                                                        |                         | Start IP 192.168.20.10                             | 0                                               |                        |                    |
|                                                                                                 |                         | End IP 192.168.20.250                              |                                                 |                        |                    |
|                                                                                                 | H Add new Pool Kettesti | Default Gateway 192.168.20.1                       | 0                                               |                        |                    |
|                                                                                                 | Peril Netwo             | It's recommended to ass<br>Address outside the add | on Default Gateway IP<br>ress range of the pool | 144                    | Usepe              |
|                                                                                                 | ос А элу нали           | Domain Name                                        | 0                                               |                        |                    |
|                                                                                                 |                         | Name Servers User Defined                          | 4222                                            |                        |                    |
|                                                                                                 |                         |                                                    | 88.8.6                                          |                        |                    |
|                                                                                                 |                         |                                                    | Apply Cancel                                    |                        |                    |
|                                                                                                 |                         |                                                    |                                                 |                        |                    |
|                                                                                                 | DHCP Leases             |                                                    |                                                 |                        |                    |
|                                                                                                 |                         |                                                    |                                                 |                        |                    |

These fields are mandatory:

• **Pool Name:** Name which serves only as Identifier for this specific scope.

- VLAN ID when Management Network is enabled, the DHCP scope is automatically assigned to the native VLAN.
- **Network/Mask:** Enter the network ID from where the IP address are assigned. On the second field type the mask for that network in decimal format.
- Start IP: First IP that is handed to a client.
- End IP: Last IP address from this pool to be assigned to clients.
- Default Gateway: Default gateway IP address.

In this example, the AP assigns IP address on native VLAN (Management Network) from 192.168.20.10 to 192.168.20.250.

Ensure to enable Management Network checkbox, and click Apply.

**Note:** Within the Start and End IP range be sure to not include the broadcast IP address and default gateway of that network.

#### **Configure DHCP Scope for WLAN**

An internal DHCP pool for clients must be bind to the VLAN assigned to the Service Set Identifier (SSID).

Step 1. Verify the VLAN ID of the SSID for which the DHCP scope.

Navigate to **Wireless Settings** > **WLANs.** If the SSID already exists select **Edit** or to create a new one, click **Add new WLAN.** Navigate to **VLAN & Firewall**. This VLAN ID must match the VLAN ID used in the DHCP pool.

In this example the SSID is assigned to VLAN 50, therefore the DHCP scope must be assigned to the same VLAN ID 50.

| 🚳 Monitoring                                         | Cisco Aironet 3800 Series 1 | Nobility Express                              | Q. AP or Claim Smatch |
|------------------------------------------------------|-----------------------------|-----------------------------------------------|-----------------------|
| Wireless Settings                                    | WLAN CONFIGURATION          |                                               |                       |
| 堂 Access Points<br>쑴 WLAN Users                      |                             |                                               |                       |
| <ul> <li>Guest WLANs</li> <li>DHCP Server</li> </ul> | Active WLANs                |                                               |                       |
| 🏟 Management                                         |                             | Edit WLAN                                     |                       |
| 📥 Advanced                                           |                             | General WLAN Security VLAN & Firewall QoS     |                       |
|                                                      | Add new WLAN                | Use VLAN Tegging Yes •                        | Testa Pelay           |
|                                                      | 2 × Enabled                 | VLAN ID * 50 v                                | ALL                   |
|                                                      |                             | Enable Firewall No +                          |                       |
|                                                      |                             | VLAN and Freesh configuration apply to Cancel |                       |

Step 2. Create the DHCP Pool.

Navigate to Wireless Settings > DHCP Server > Add new Pool and enter the information.

The same mandatory fields are needed, with the difference that this time the checkbox for **Management Network** is not be checked. Type the VLAN ID that corresponds to the VLAN used by the Wireless Local Area Network (WLAN).

| 🚳 Monitoring                 | CISCO Cisco Aironet 3800 Series Mo | bility Express                                                                                                    | Q AP or Clarid Search Save Configuration O       |
|------------------------------|------------------------------------|----------------------------------------------------------------------------------------------------|--------------------------------------------------|
| Wireless Settings            | DHCP CONFIGURATION                 | Edit DHCP pool                                                                                                    |                                                  |
| MULAN Users<br>營 Guest WLANs | 8 2                                | Pool Name Clients 241<br>Pool Status Enabled • Pool Size                                                                                                    |                                                  |
| OHCP Server     Management   | Active Pools                       | VLAN ID         50         Management Network         Imagement Network         ImagementNetwork< |                                                  |
| 📥 Advanced                   | Add new Pool Refresh               | Start IP 172:16.1.10                                                                                                    |                                                  |
|                              | Pasi Nama                          | Proceedings of the address range of the pool<br>DHCP Server IP 172.15.1250                                                                                                    | ar Sus Urops<br>AT <u>BN</u> A<br>AL <u>BN</u> A |
|                              |                                    | Name Servers User Defined + 4222                                                                                                    |                                                  |
|                              | DidP Lates                         | Cappy Cancel                                                                                                    |                                                  |

### **CLI Configuration**

These commands are used to:

- Create a DHCP pool
- Define network and mask
- Define address pool range
- Define the VLAN ID
- Define default router
- Define DNS servers
- Enable the DHCP pool

**Note**: Through CLI it is possible to define up to 3 DNS Servers.

#### **Configure DHCP Scope for Management Network**

In order to create a DHCP pool in management run these commands:

config dhcp create-scope <scope name>
config dhcp network <scope name> <network ip> <mask>
config dhcp address-pool <scope name> <start ip from pool> <last ip from pool>
config dhcp vlan native <scope name> enable
config dhcp default-router <scope name> <default router ip>
config dhcp dns-servers <scope name> <DNS server 1> <DNS server 2> <DNS server 3>
config dhcp enable <scope name>

#### **Configure DHCP Scope for WLAN**

To create a DHCP for clients the same steps are needed but change he VLAN ID to match the VLAN ID from the WLAN.

```
config dhcp create-scope <scope name>
config dhcp network <scope name> <network ip> <mask>
config dhcp address-pool <scope name> <start ip from pool> <last ip from pool>
config dhcp vlan id <scope name> <vlan id>
config dhcp default-router <scope name> <default router ip>
config dhcp dns-servers <scope name> <DNS server 1> <DNS server 2> <DNS server 3>
config dhcp enable <scope name>
```

## Verify

Use this section in order to confirm that your configuration works properly.

show dhcp summary
show dhcp detailed <scope name>

### Troubleshoot

This section provides information you can use in order to troubleshoot your configuration.

In order to troubleshoot clients these debugs commands. Debugs output shows the state of the client and the DHCP process.

debug client <mac address>
debug dhcp packet enable

For an easy way to read debug client outputs, use the Wireless debug analyzer tool: <u>Wireless Debug</u> <u>Analyzer</u>.